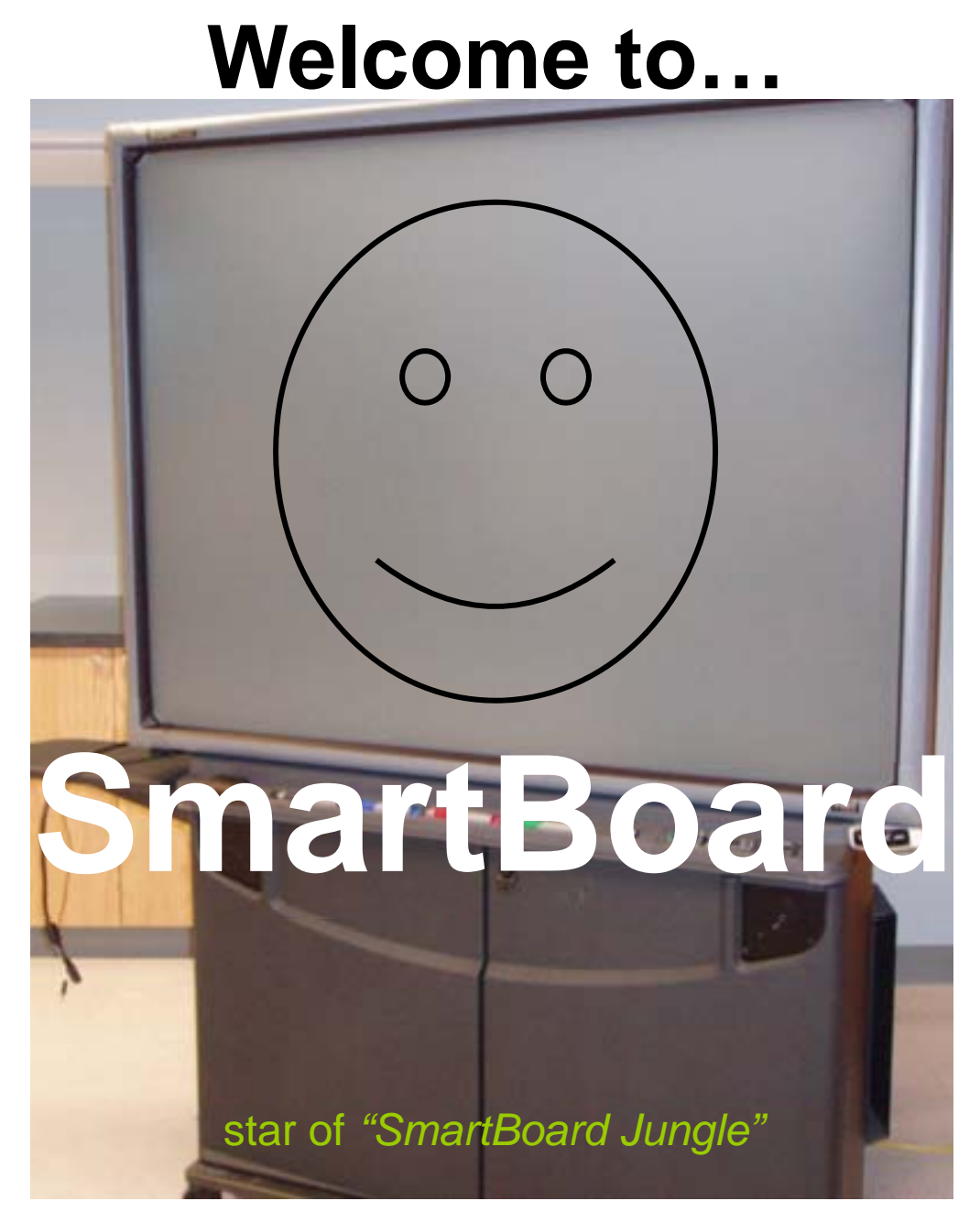

Problems? Call Kin-Help 764-4015

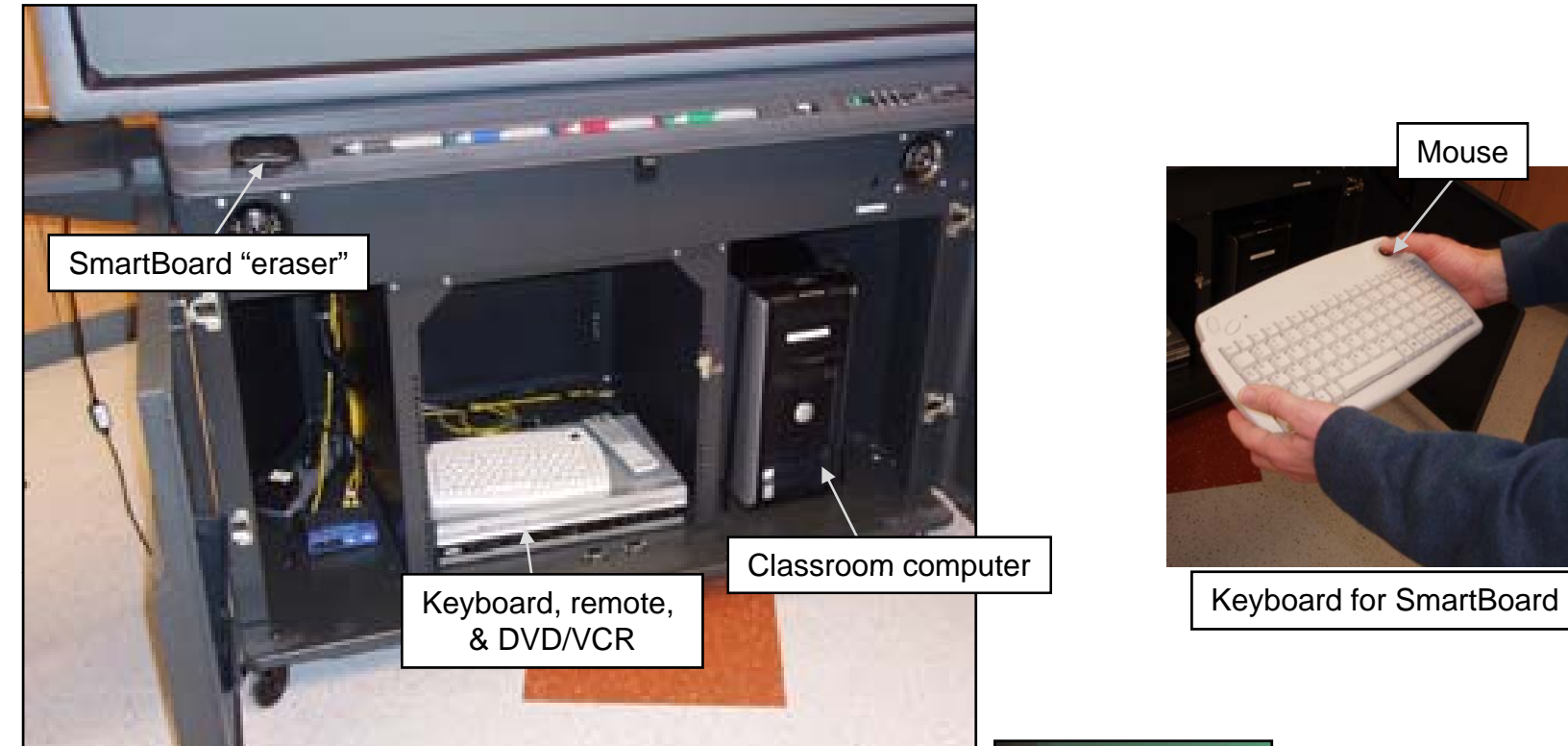

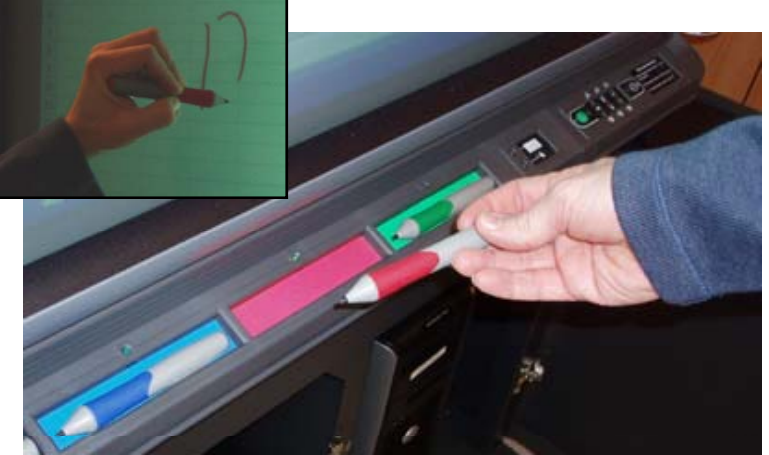

SmartBoard "markers". Important: Use ONLY these tools. DO NOT USE dry erase or other ink markers!

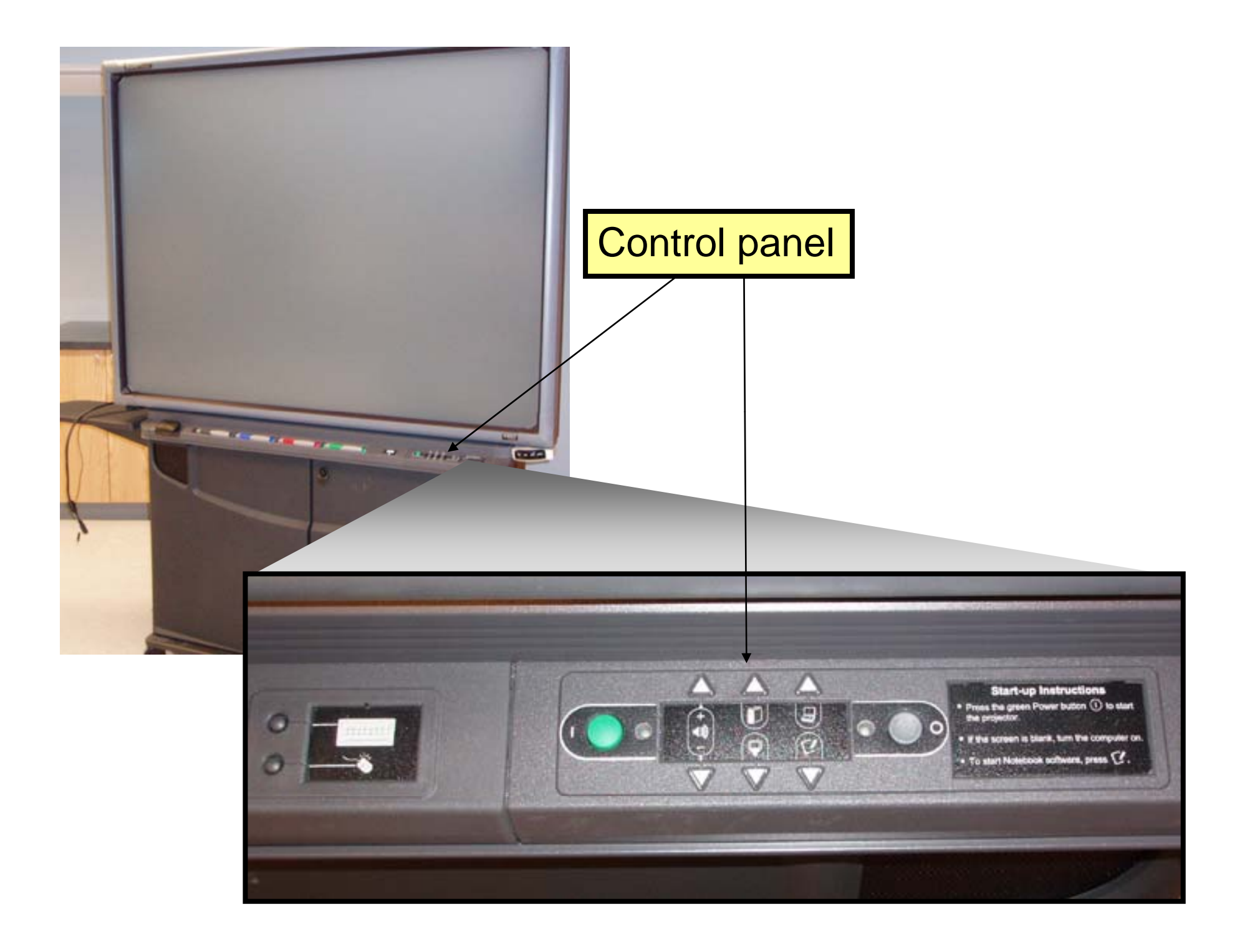

## **Control panel**

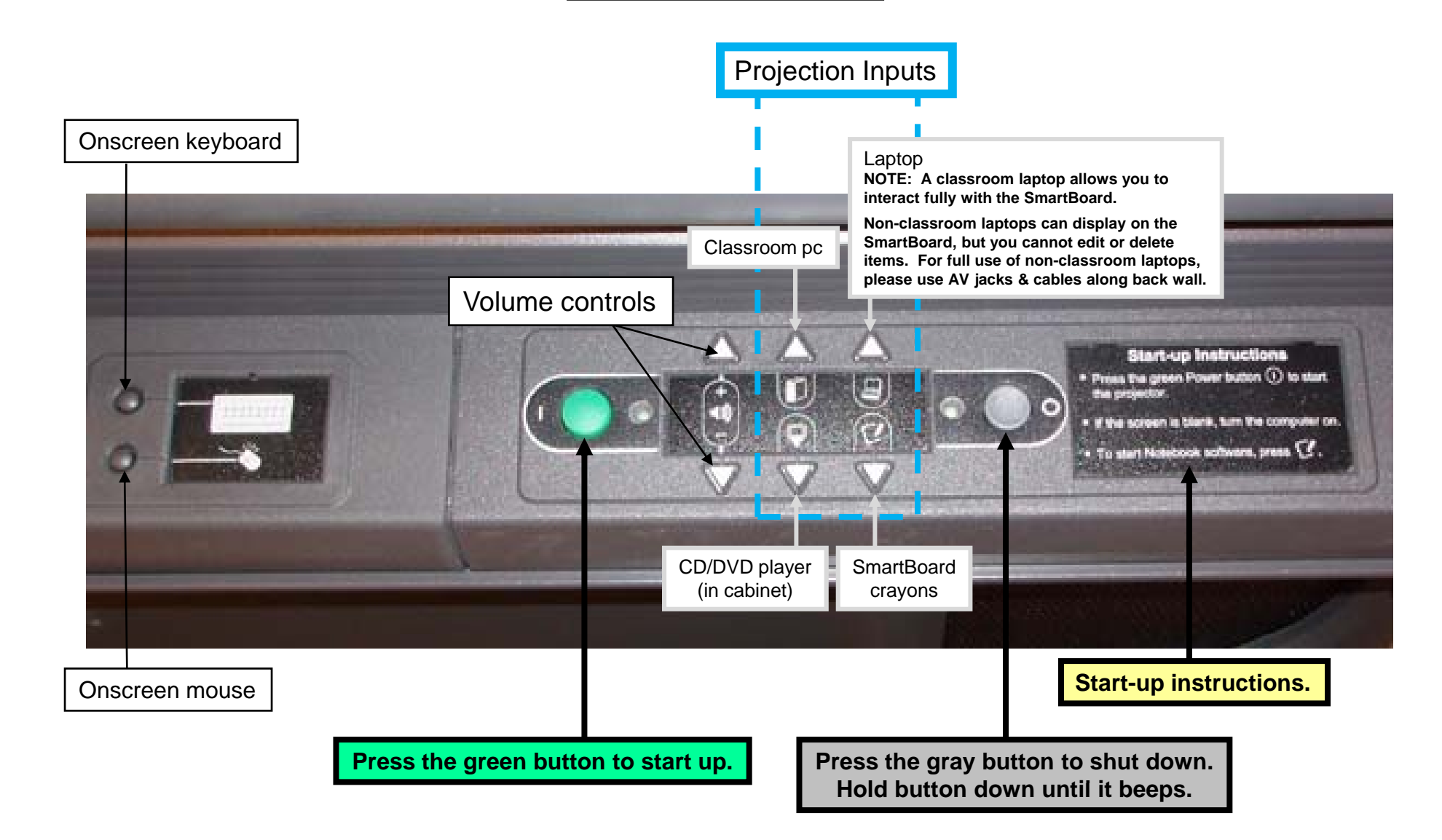

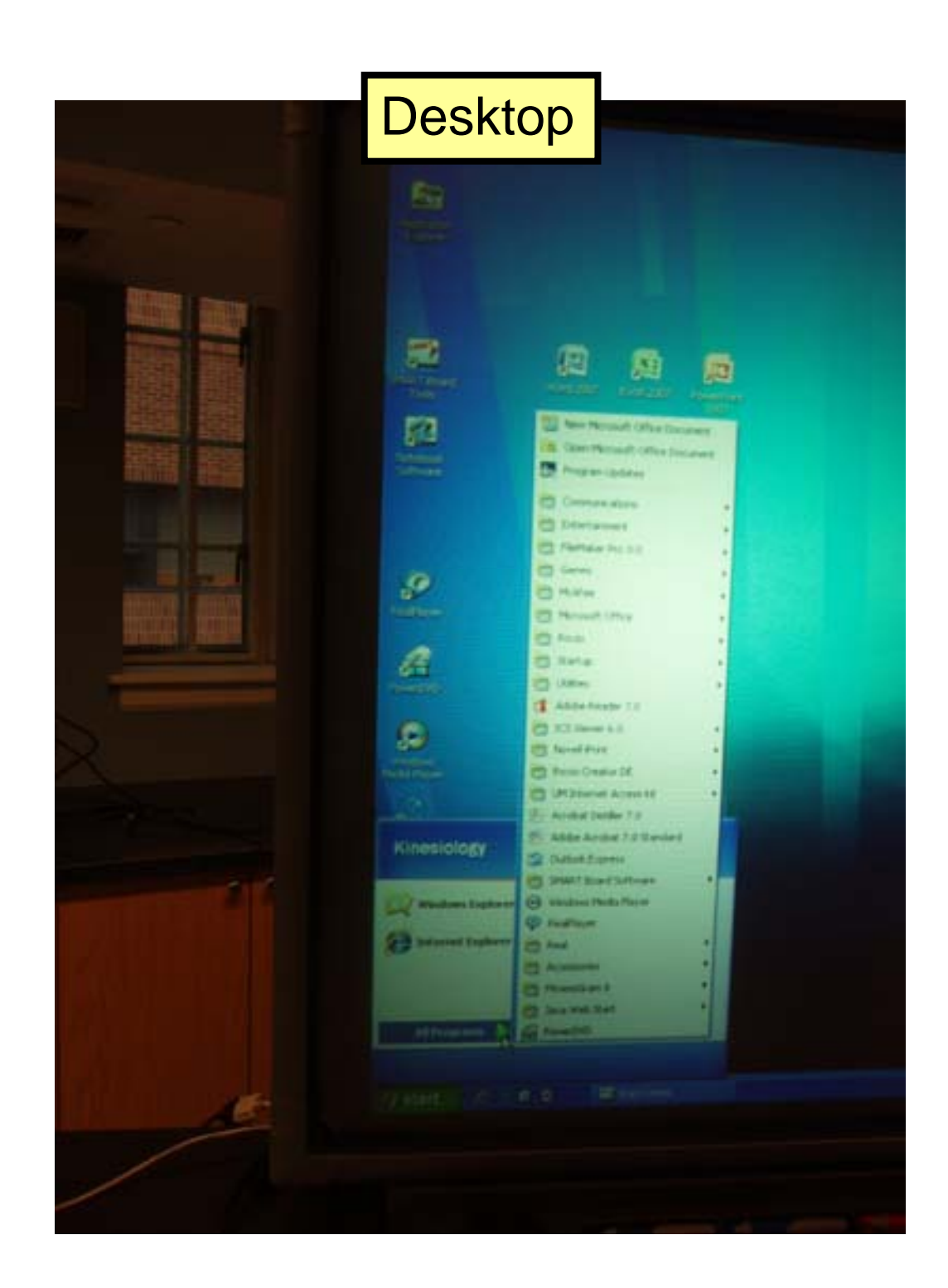

## Networking

The SmartBoard's computer has a wireless card. If it's not working, you can plug it into a network jack using the room's ethernet cable.

To access the KIN network, touch or click the Novell login icon.

To sign out, touch or click the Novell logout icon.

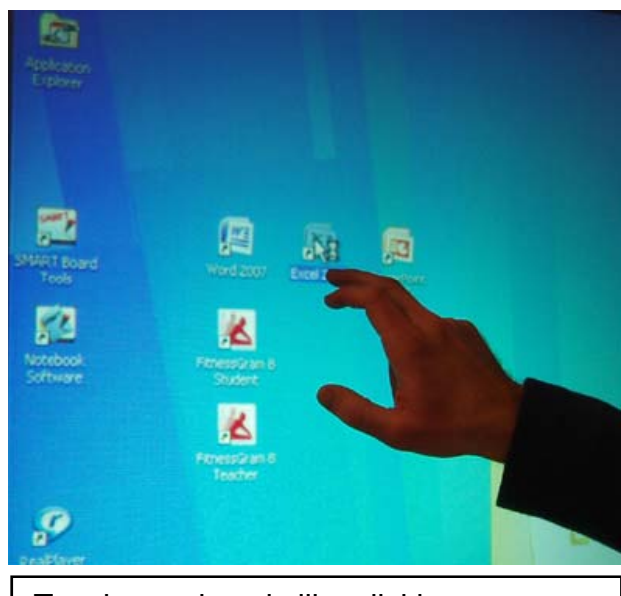

Tapping an icon is like clicking a mouse.

## Recording & playback

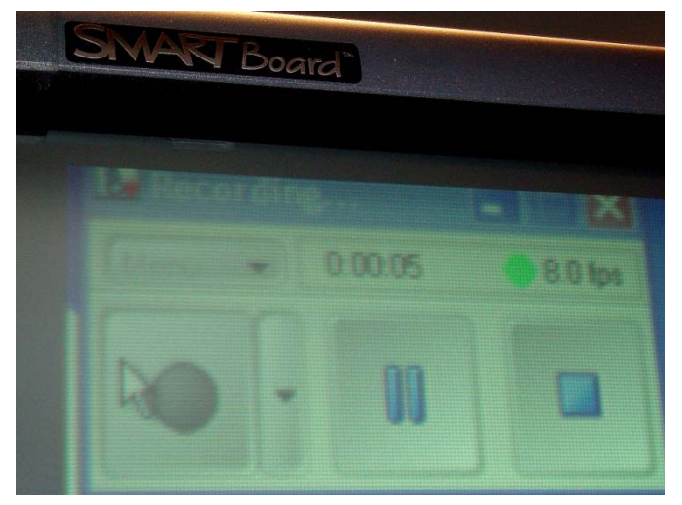

1. Hit Record

| My Videos | Stat: D bytes<br>Folders: PowerDVD |   |   |
|-----------|------------------------------------|---|---|
|           |                                    |   |   |
|           |                                    |   |   |
|           |                                    |   |   |
|           |                                    | - | - |

3. Save file (.avi is default format)

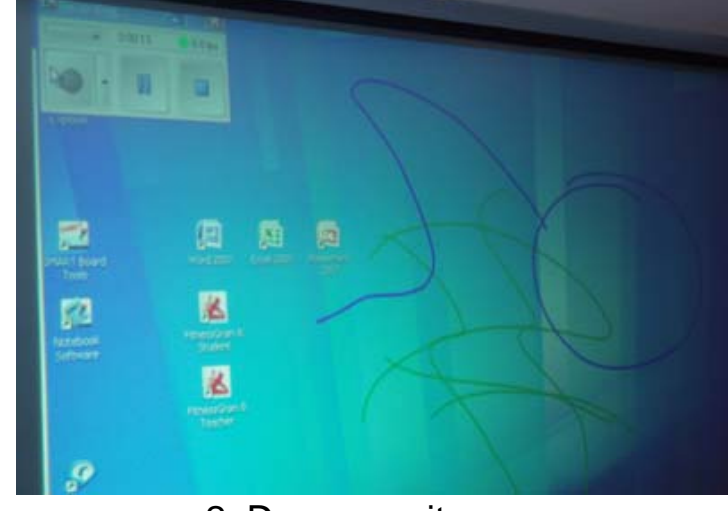

2. Draw or write

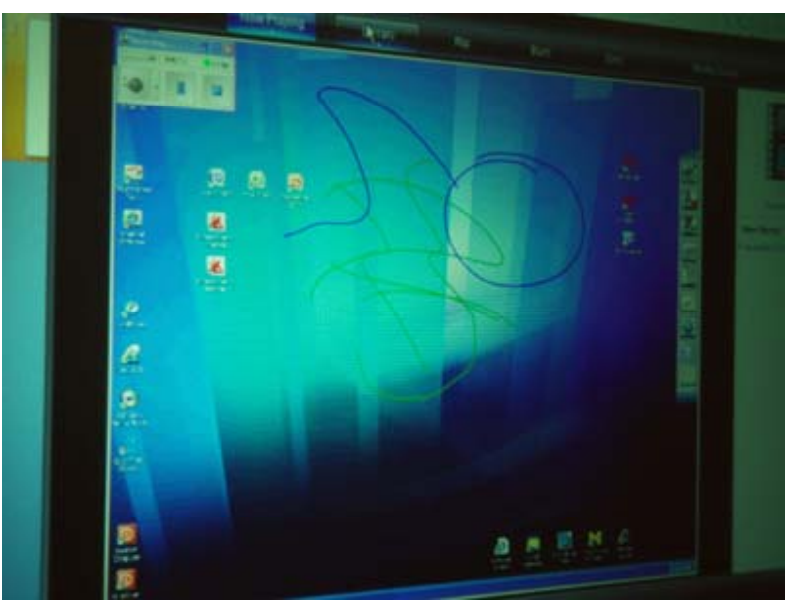

4. Hit **Play** and it'll play it back **NOTE: delete AVI files after class.** 

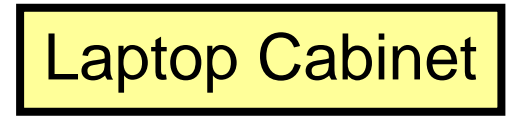

Use key #2359 to open

Each laptop has a cubby assigned to it. Just match label on laptop to label over cubby.

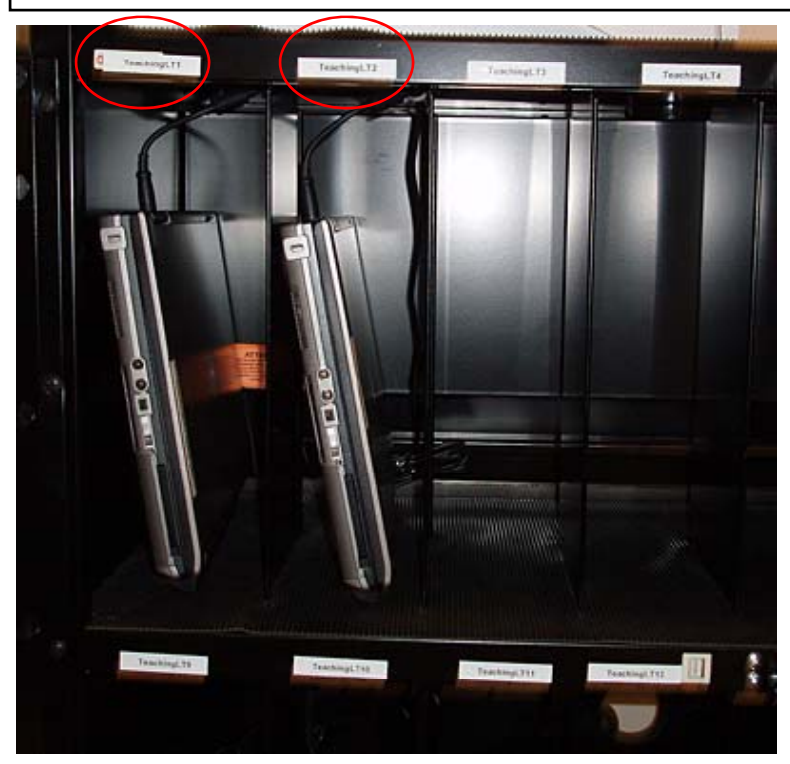

**Note:** Because LabView is a costly program, it's loaded on Laptops #12-15 ONLY.

## Plug in power cord to recharge!

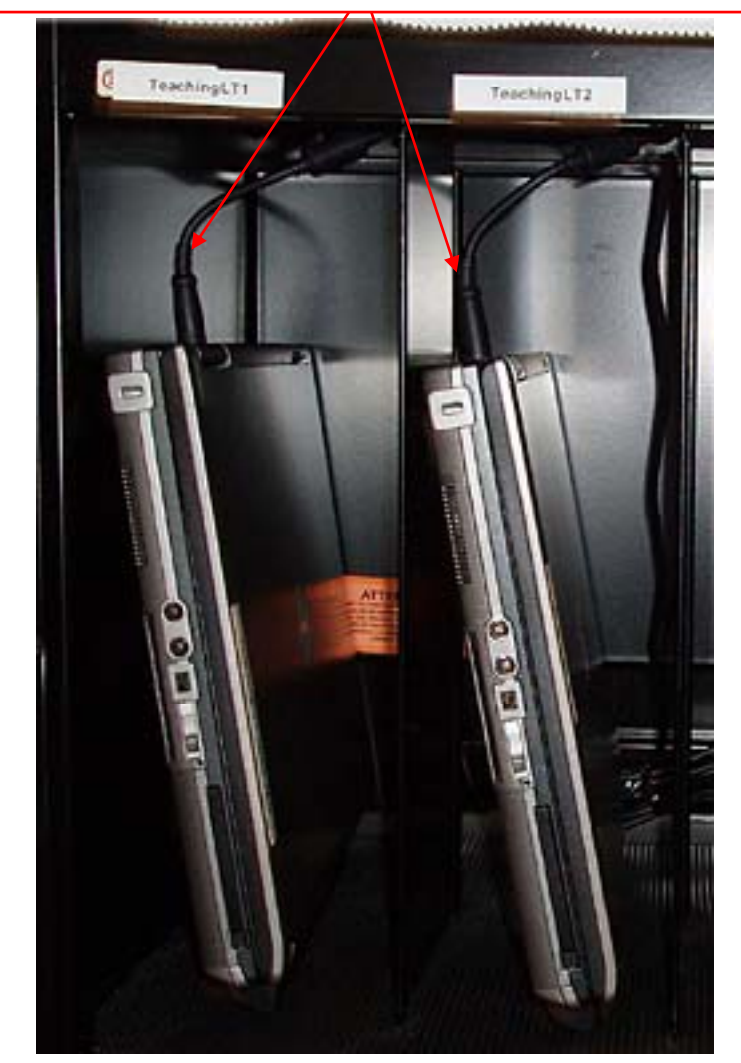

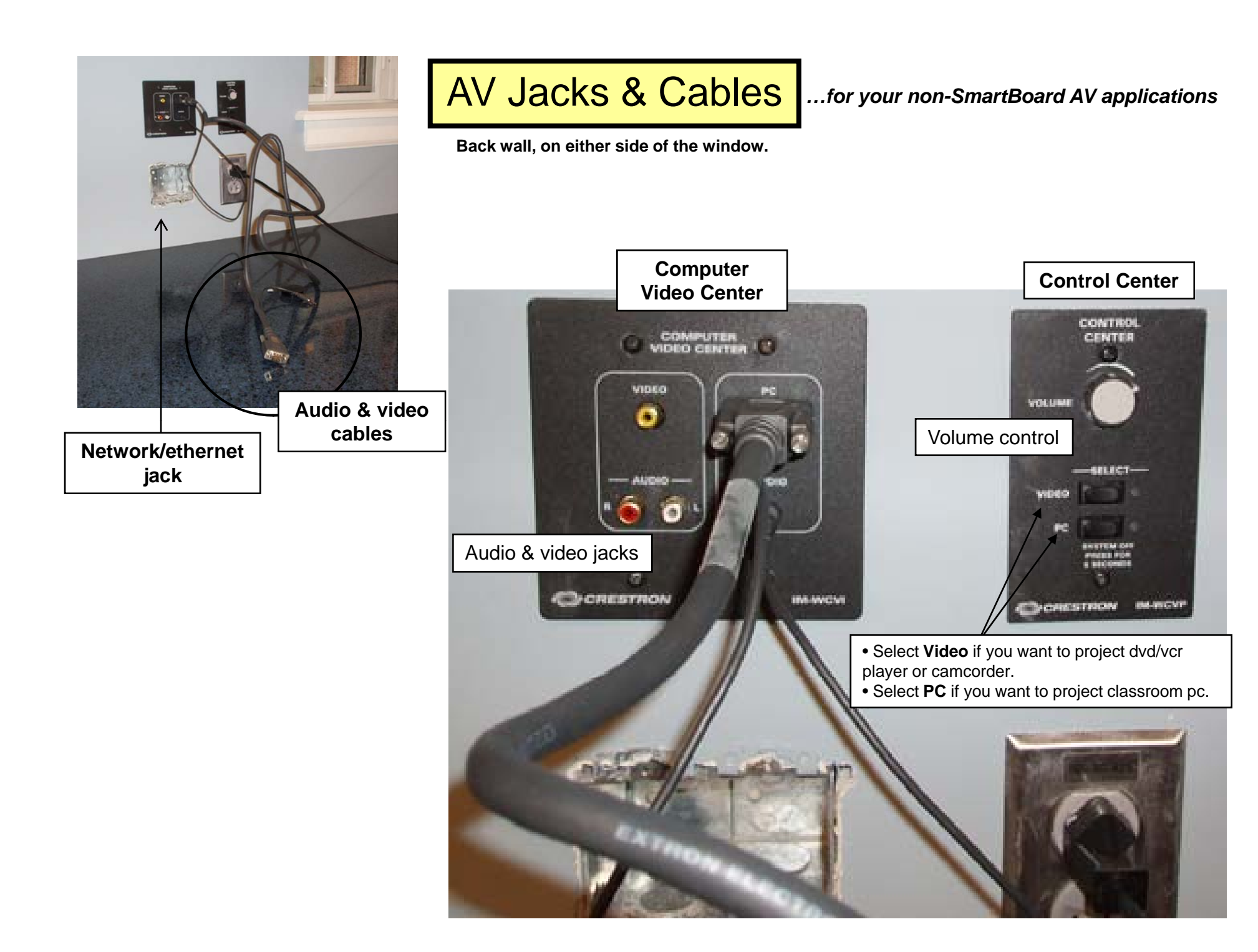